# BASIC COMPUTER ASSISTED OBSERVING

When you can't find things in the visual view...

## Summary

Device drivers – Telescope, Dome Connect" concept Point, Slew, Track actions Telescope control and settings Dome control and settings Planetarium program – Carte du Ceil

#### **Device Drivers**

Connects to any specialised hardware and manages device/OEM specific messages to/from the device...

 Interfaces to applications (planetarium, sharpCap, NINA, etc) using standard ASCOM message protocols

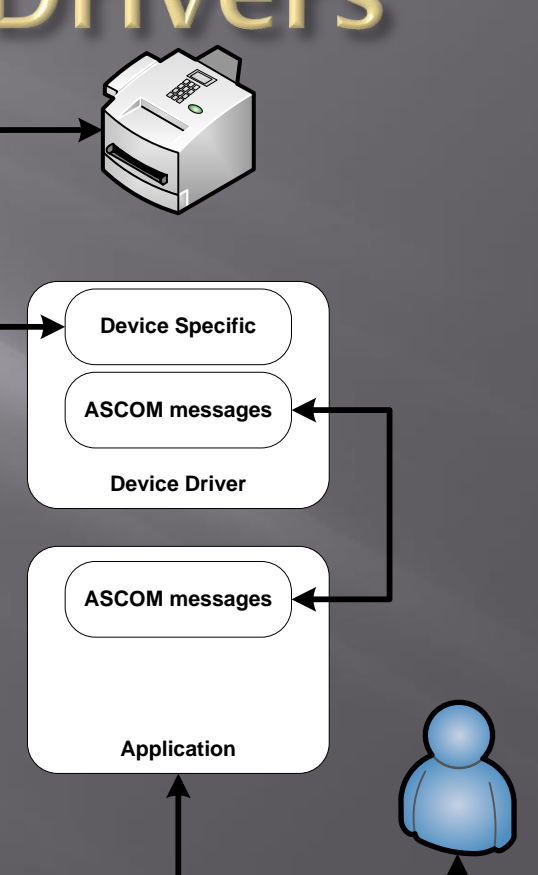

## "Connect" Concept

#### • Connect command:

- Starts the device driver
- Establishes the message channel
- Gives an application access to exposed parameters, capabilities and available commands
- Configures the device to its starup state

#### Disconnect command:

- Configures the device to its closedown state
- Removes application access
- Closes the message channel
- Stops the running device driver

## Point, Slew & Track

- Point sets the RA/Dec coordinates of the desired target
- Slew moves the telescope to point at the desired coordinates
- Track:
  - Can be commanded On or Off
  - sets the RA axis rotation rate optionally the Dec rate also to keep the target centred in the view
  - Available rates are Sidereal, Lunar, Solar & King

## Telescope Control

- Control & Information interface
- The device will respond to any command it receives – e.g. slewing via ASCOM and then handset commands it to stop – it will stop...
- ASCOM allows for multiple clients so different applications can connect to and command the same device...
- The device will attempt to do what it is told as best it can regardless of which client or which interface commanded the action.

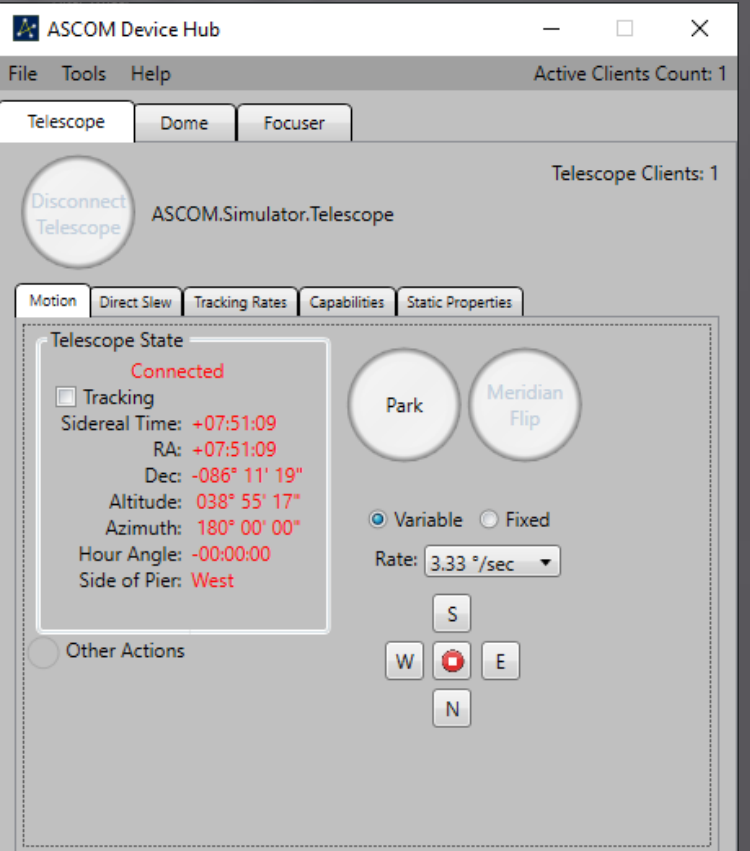

## Dome Control

Just as for the mount, the device will attempt to do what it is told as best it can regardless of which client or interface commanded the action.

E.g. The dome position is slaved to the telescope but the user turns the dome using the manual control – the dome will turn but then attempt to resync with the telescope position! This can get confusing...

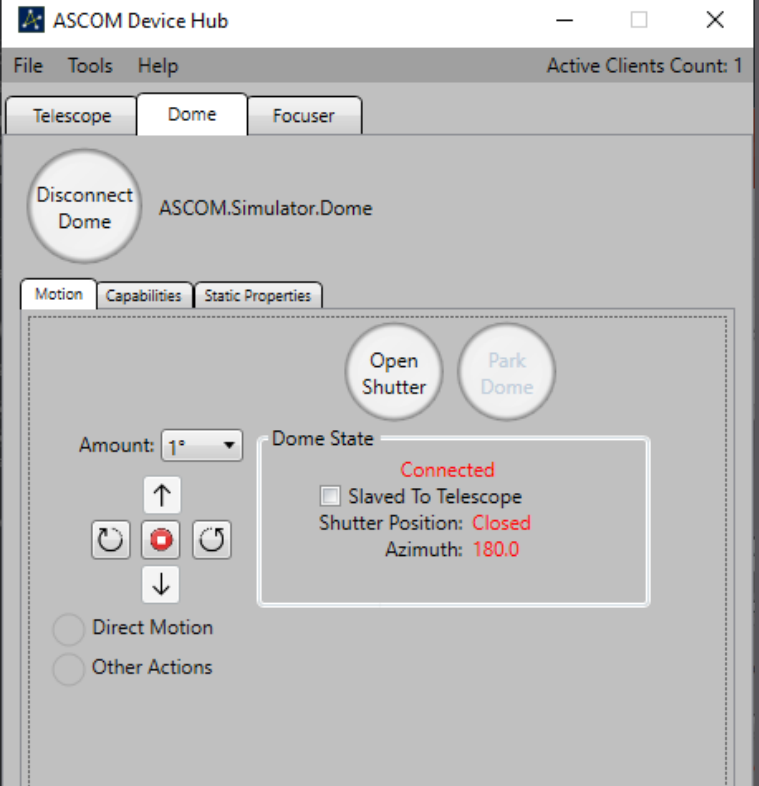

### Carte du Ceil

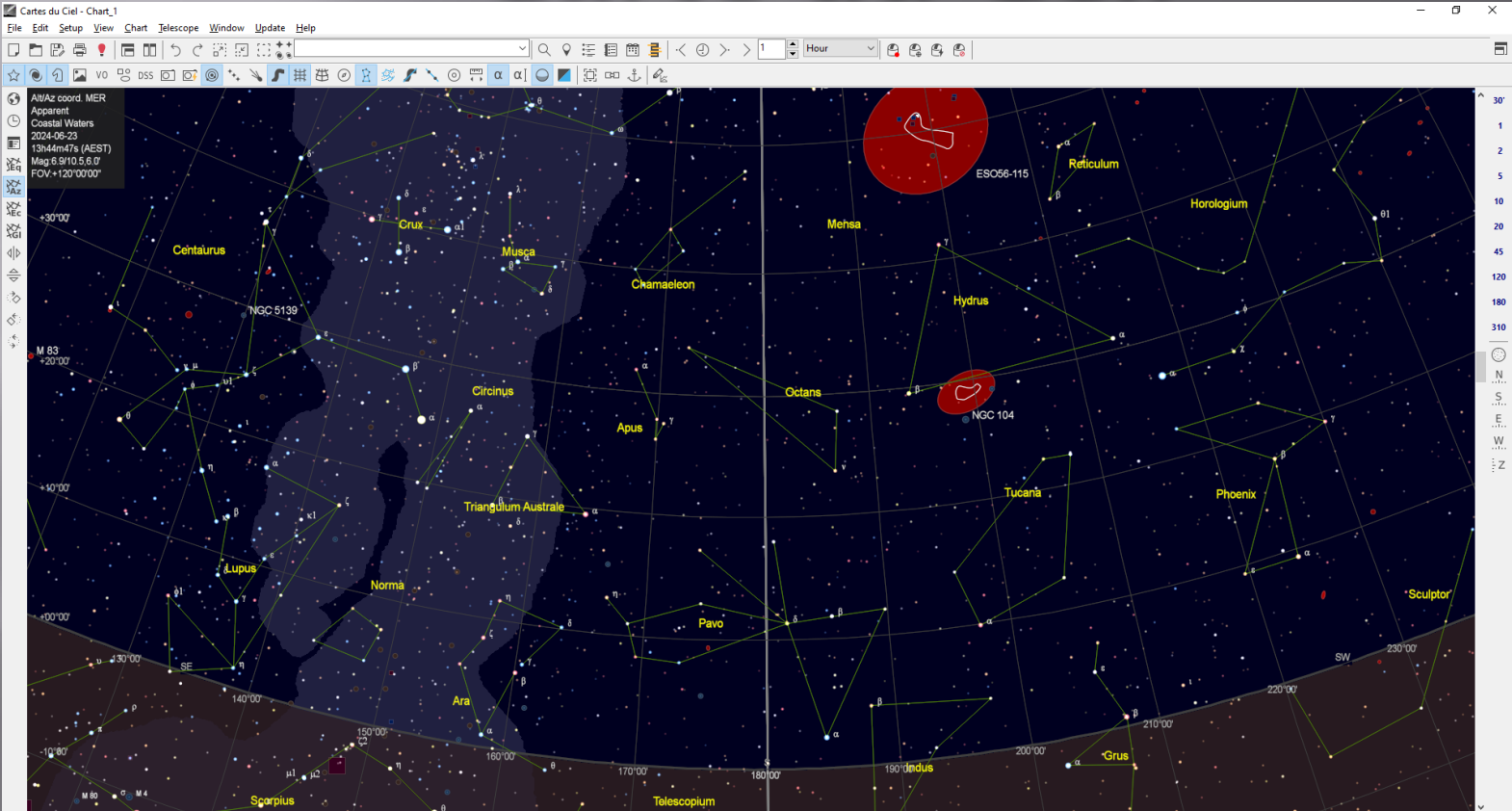

Az:+155\*50'34.6" Alt:+34\*09'19.9" RA: 13h37m44.20s DE:-70\*08'36.4"

### Carte d<u>u Ceil</u>

Connect to the telescope... Once connected: Right click on an object or position and select from the available Telescope menu ... commands...

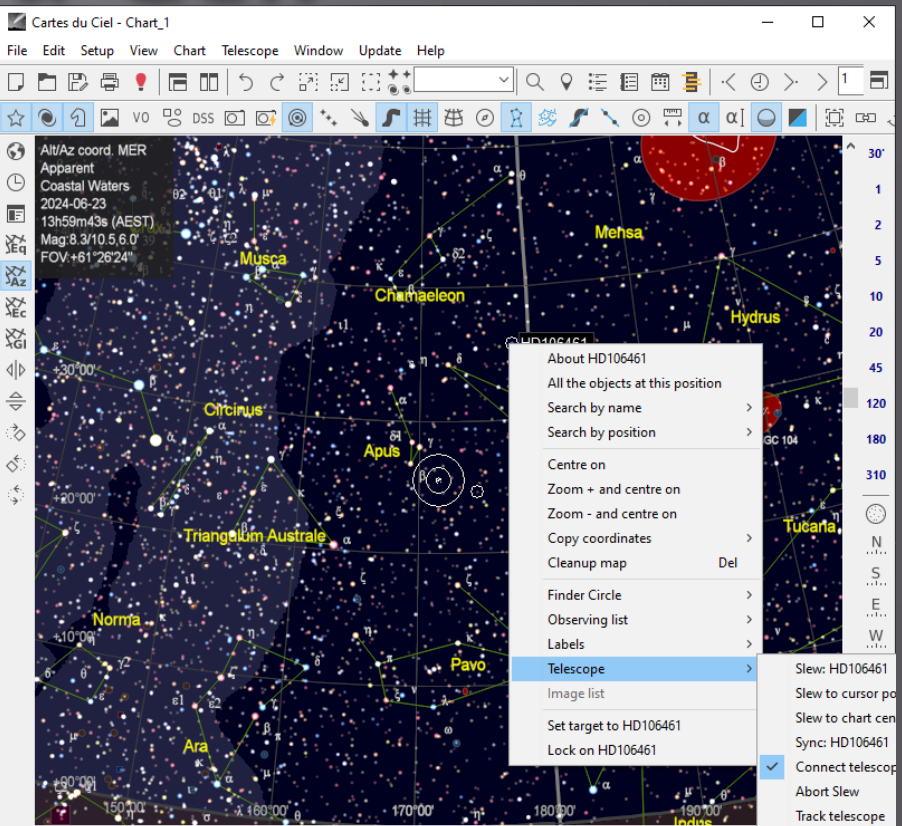

+ 22°36'07.2" PA:182° -9h46m50.6s -19°56'16"

RA: 12h21m29.95s DE:-88\*33'21.7" Star: HD106461 Visual magnitude: 6.630 Colour index B-V: -0.068 Circumpolar Culmination:18h12m35s

## **Questions?**

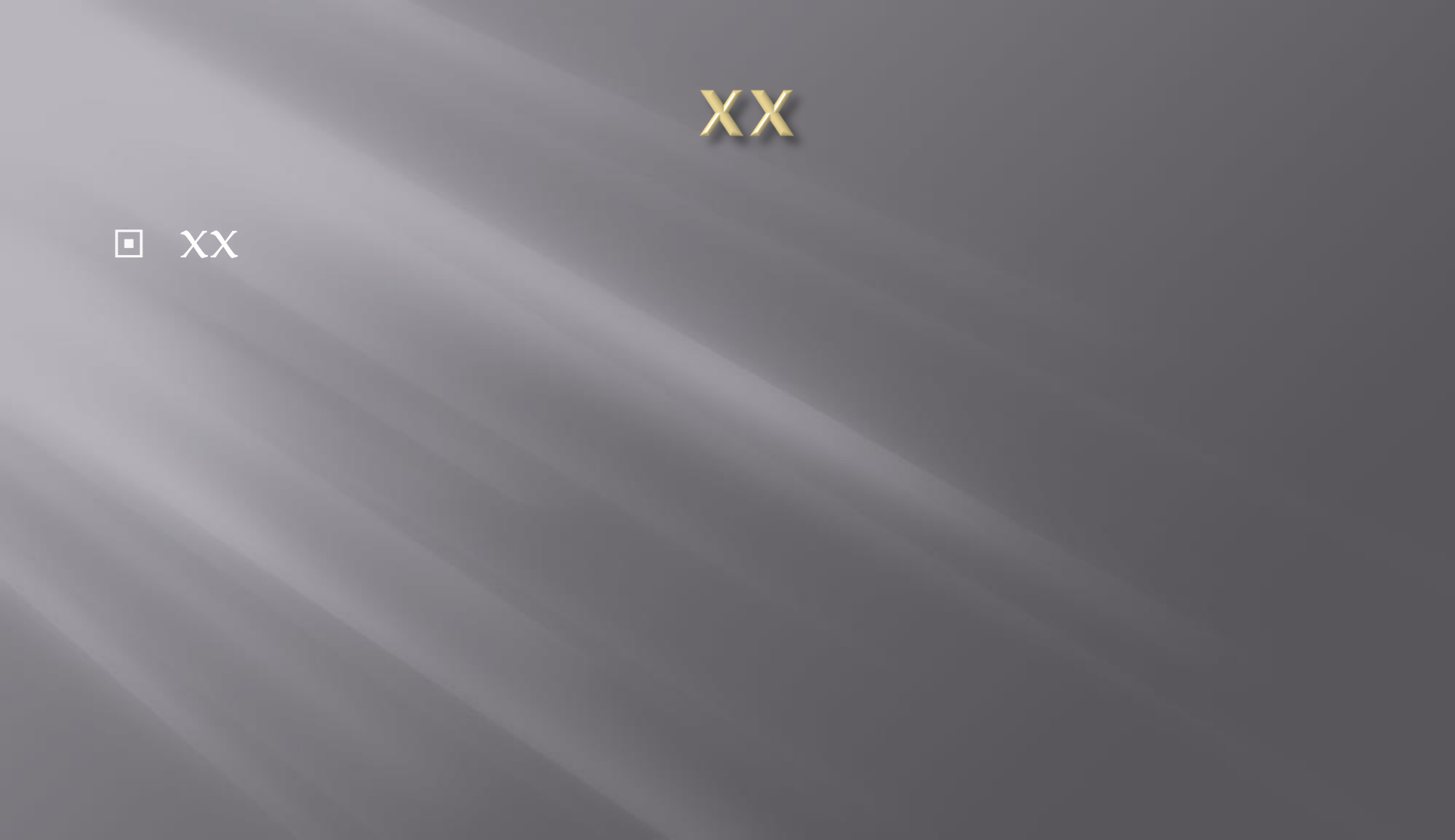